# ABC do školy 10.1 - verze pro jednotlivá PC Instalace a konfigurace

#### Požadavky na použití programu:

obrazovka s rozlišením od 1024x768, 650 MB volného prostoru na pevném disku, české Windows 7, 8 nebo 10.

Program je plně dotykový a lze ho používat i na dotykovém zařízení bez klávesnice s výše uvedenými českými Windows - PC, notebook, tablet.

## I. Návod k instalaci

Podle typu média (CD nebo USB flash disk), na kterém je program:

- program na CD: pokud se po vložení CD do mechaniky automaticky nespustí instalace, pak spusťte program ABCdoskoly1PCSetup.exe.
- program na USB flash disku: spusťte program ABCdoskoly1PCSetup.exe.

Postupujte podle pokynů průvodce instalací. Pokud si přejete mít zástupce (ikonu) programu ABC do školy na ploše, označte během instalace "Vytvořit zástupce na ploše".

## II. Spuštění programu

Program spustíte kliknutím na zástupce ABC do školy 10.1 na ploše. Pokud není vytvořen zástupce a je-li program nainstalován standardně, tak klikněte na: Start–Všechny programy–ABC do školy 10.1– ABC do školy 10.1.

**III.** Autorizace programu - autorizaci provádějte pouze na cílovém zařízení, na kterém chcete program provozovat.

K autorizaci programu je zapotřebí nejprve získat autorizační kód a po jeho získání provést vlastní autorizaci.

A. Získání autorizačního kódu – lze provést jedním ze dvou způsobů:

#### 1. přes internet

- Otevřete si webovou stránku: www.x-soft.cz/autorizace.
  - Do pole "Internetový kód" opíšete internetový kód (*16místný kód ve tvaru*: XXXX-XXXX-XXXX-XXXX), který je přiložen k médiu.
  - Do dalšího volného pole opíšete "kontrolní kód" (4místný kód), který je zobrazen na této webové stránce vlevo dole.
  - Kliknete na "Přihlásit".
- Objeví se nová webová stránka.
  - Do pole "Identifikační kód" opíšete identifikační kód (8místný kód), který se zobrazuje při startu programu v poli "Identifikační kód".
  - Kliknete na "Autorizovat".
  - Z tabulky si opíšete autorizační kód, který přísluší k zadanému identifikačnímu kódu. Autorizační kód přijde také na mail, který jste uvedli během autorizace.

#### 2. pomocí mailu, SMS nebo telefonicky

Pro získání autorizačního kódu je třeba uvést dva údaje:

- identifikační kód (8místný kód), který se zobrazuje při startu programu v poli "Identifikační kód",
- licenční číslo, které je přiloženo k médiu,

které nahlásíte na: e-mail: arid@x-soft.cz SMS : 603 482 548 tel. : 281 972 220, 603 482 548

#### B. Vlastní autorizace

Při autorizaci programu musí mít přihlášený uživatel práva administrátora a program musí spustit jako správce (Kliknete pravým tlačítkem myši na ikonu "ABC do školy 10.1", pak kliknete na "Spustit jako správce" a pak kliknete na tlačítko "OK".).

#### Postup provedení autorizace:

- Spustíte program ABC do školy objeví se Vám formulář pro autorizaci.
- Ve formuláři doplníte licenční číslo, které je přiloženo k médiu.
- Do pole "Autorizační kód" napíšete získaný autorizační kód.
- Kliknete na tlačítko "Autorizovat".

## IV. Nápověda

Na médiu je přiložen manuál ve formátu PDF.

V systémových parametrech na hlavní obrazovce programu ABC do školy můžete změnit parametry programu tak, aby vyhovovaly Vašim požadavkům. Uložení změn může provést pouze uživatel, který má právo zápisu v adresáři, kde je program ABC do školy nainstalován.

### V. Odborná pomoc

V případě potíží s instalací programu se obracejte na e-mail: arid@x-soft.cz, mobil: 603 482 548.